# 行き先までのルートを作るには

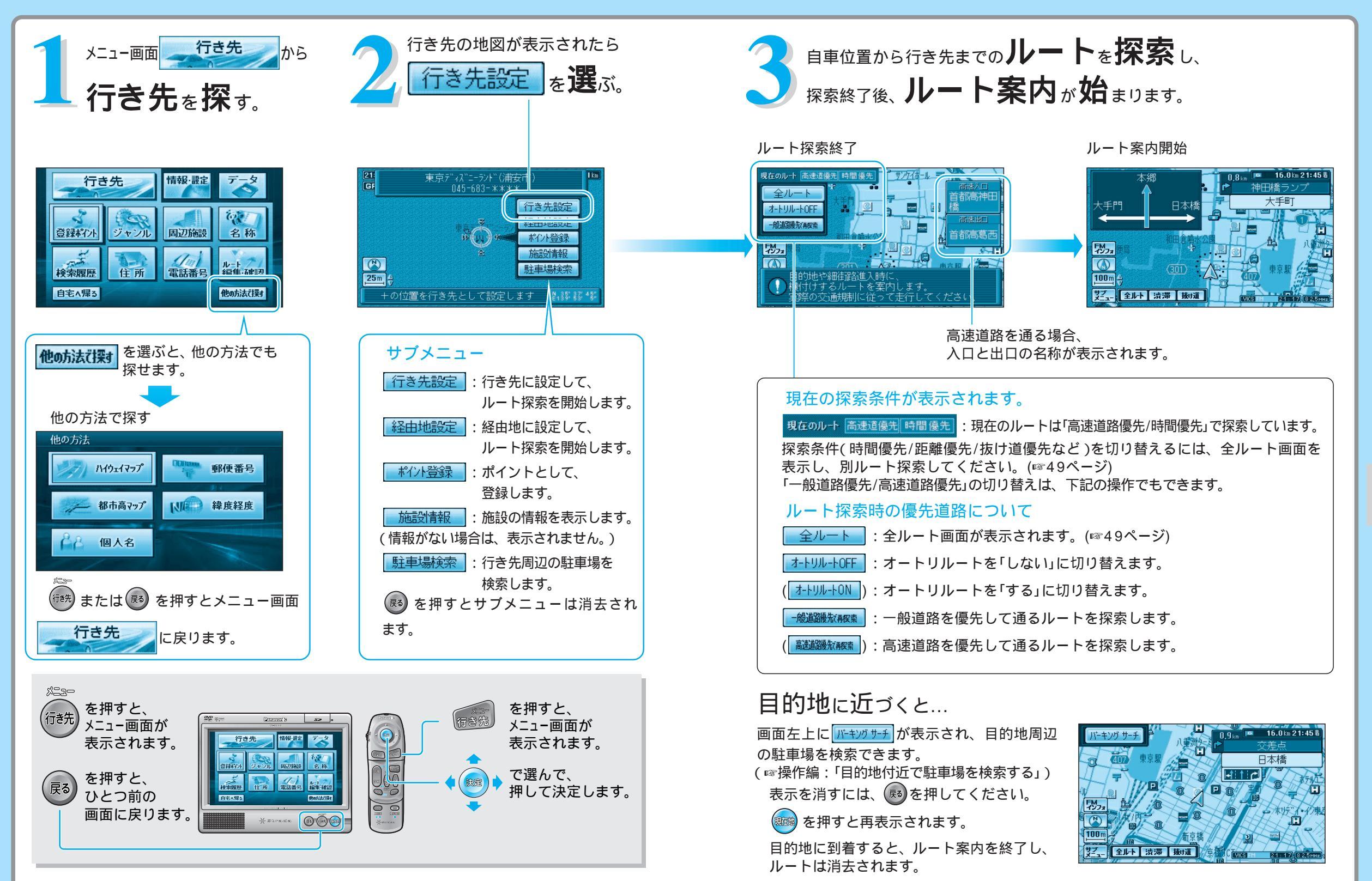

ルートを 作る

# 行き先を探す(代表例)

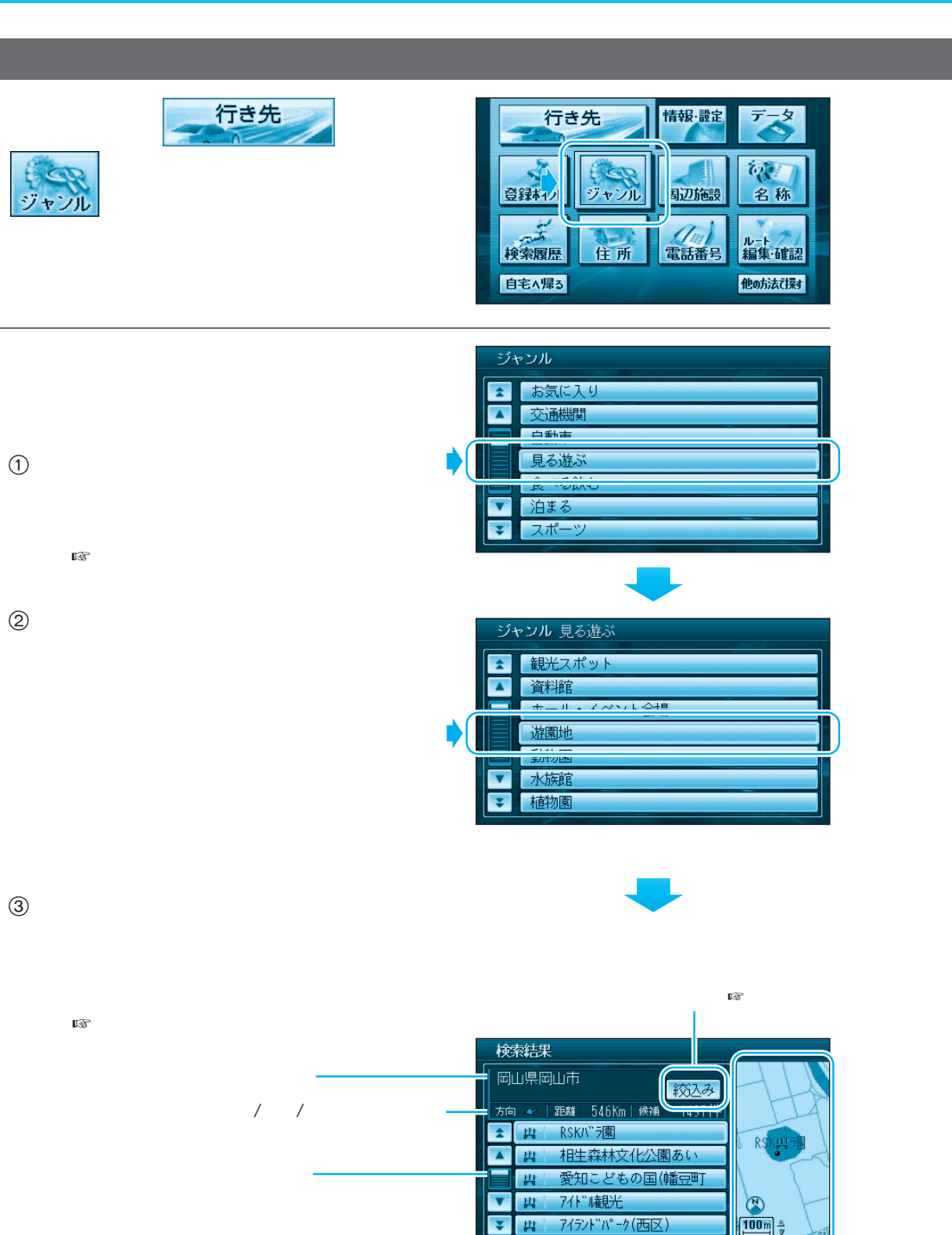

施設周辺の地図(縮尺切り替えできます)

#### 施設名の候補が多い場合は... 絞込みを選ぶ。 候補を絞り込むことができます。(ハイブリッド検索) リモコンで操作するには 📭 を押してください。 操作**EII** 候補を並び替える 検索結果 岡山県岡山市 近い順:近い順に並び替えます。 方向 🛩 🛛 距離 🛛 551Km 🛛 候補 :50音順に並び替えます。 50音順 RSKバラ園 相生森林文化公園あ( ジャンル毎:ジャンルごとにまとめて 並び替えます。 7个1°储肥光 111 候補を絞り込む キーワードを選ぶ。 エリア:地域で絞り込みます。 キーワード:施設名で絞り込みます。 ジャンル::ジャンルで絞り込みます。 0 9 8 7 6 例:キーワードで絞り込む ① キーワードを選ぶ。 施設名でいずに-らんどを入力する。 | 絞込を選ぶ。 3 施設名を入力する。 ④ 検索結果画面から東京ディズニーラ 検索結果 ンドを選ぶ。 千葉県浦安市 並び替え/絞り込みが終わったら、 施設名を選んで、 行き先の地図を表示させる。 施設を選ぶ。 行き先の地図が表示されたら、 東京ディズニーランド(浦安市) 045-683-\*\*\*<u>\*</u> 9: GF 行き先設定を選ぶ。 現在地から行き先までのルートを

探索し、ルート案内を開始します。

行き先設定 ポイント登録 施設情報 駐車場検索 25m 4 +の位置を行き先として設定します №18583/45

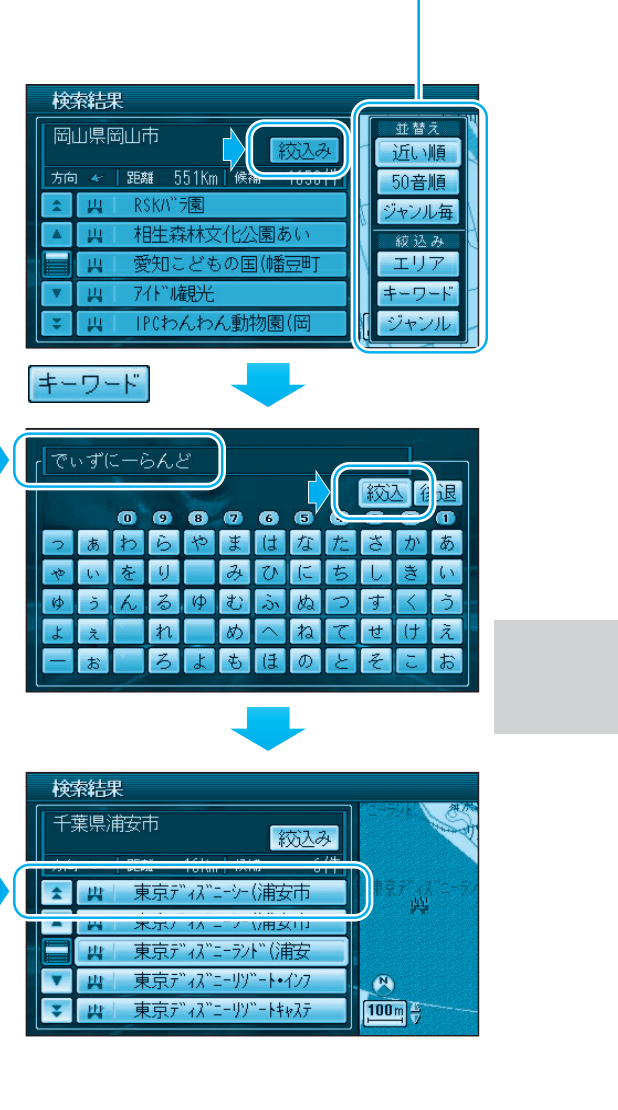

## 行き先を探す(代表例)

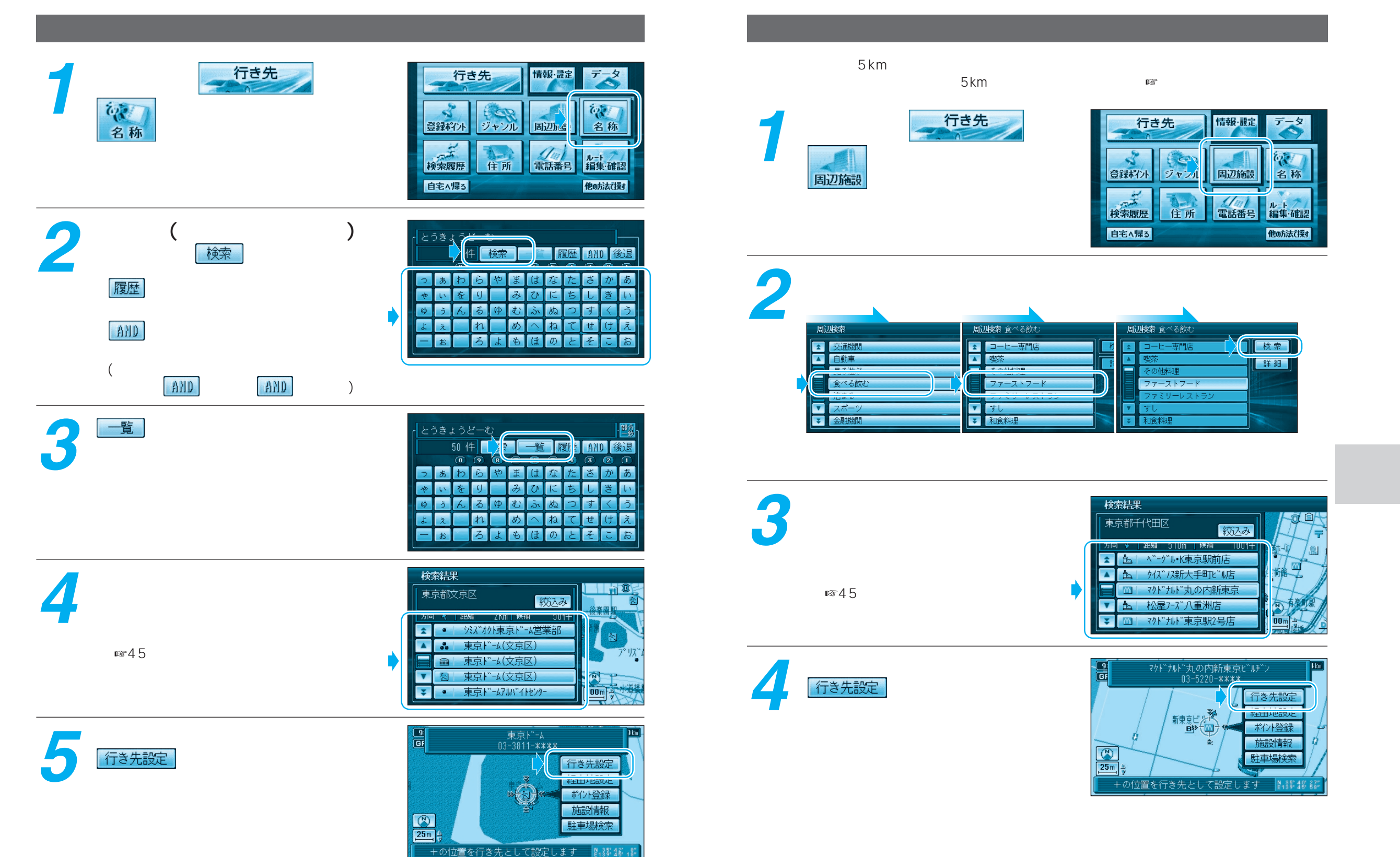

行き先を探す(代表例)

## 行き先を探す(代表例)

# ルートを編集・確認する

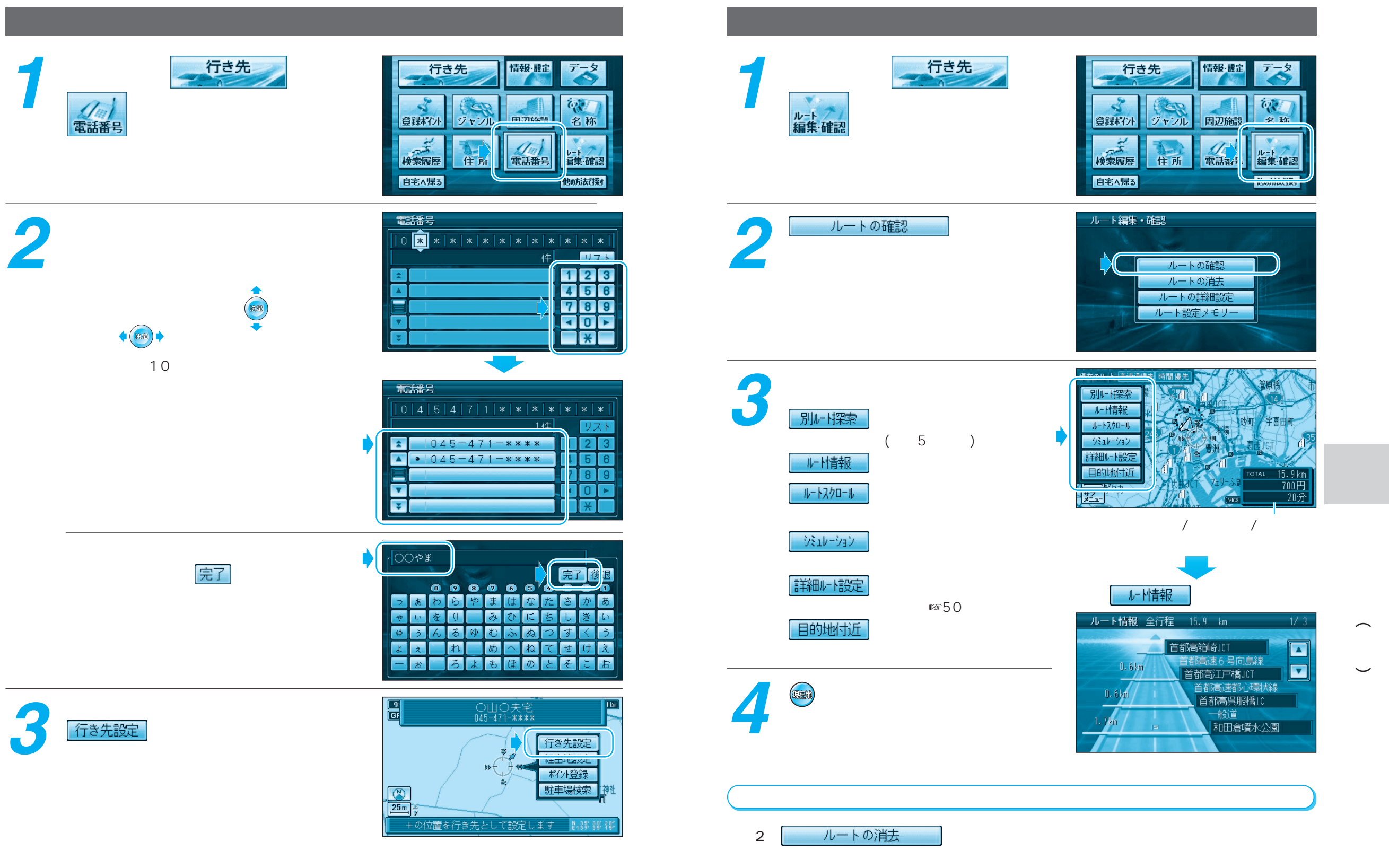

49

行き先を探す (代表例)

ル

トを編集・確認する

## ルートを編集・確認する

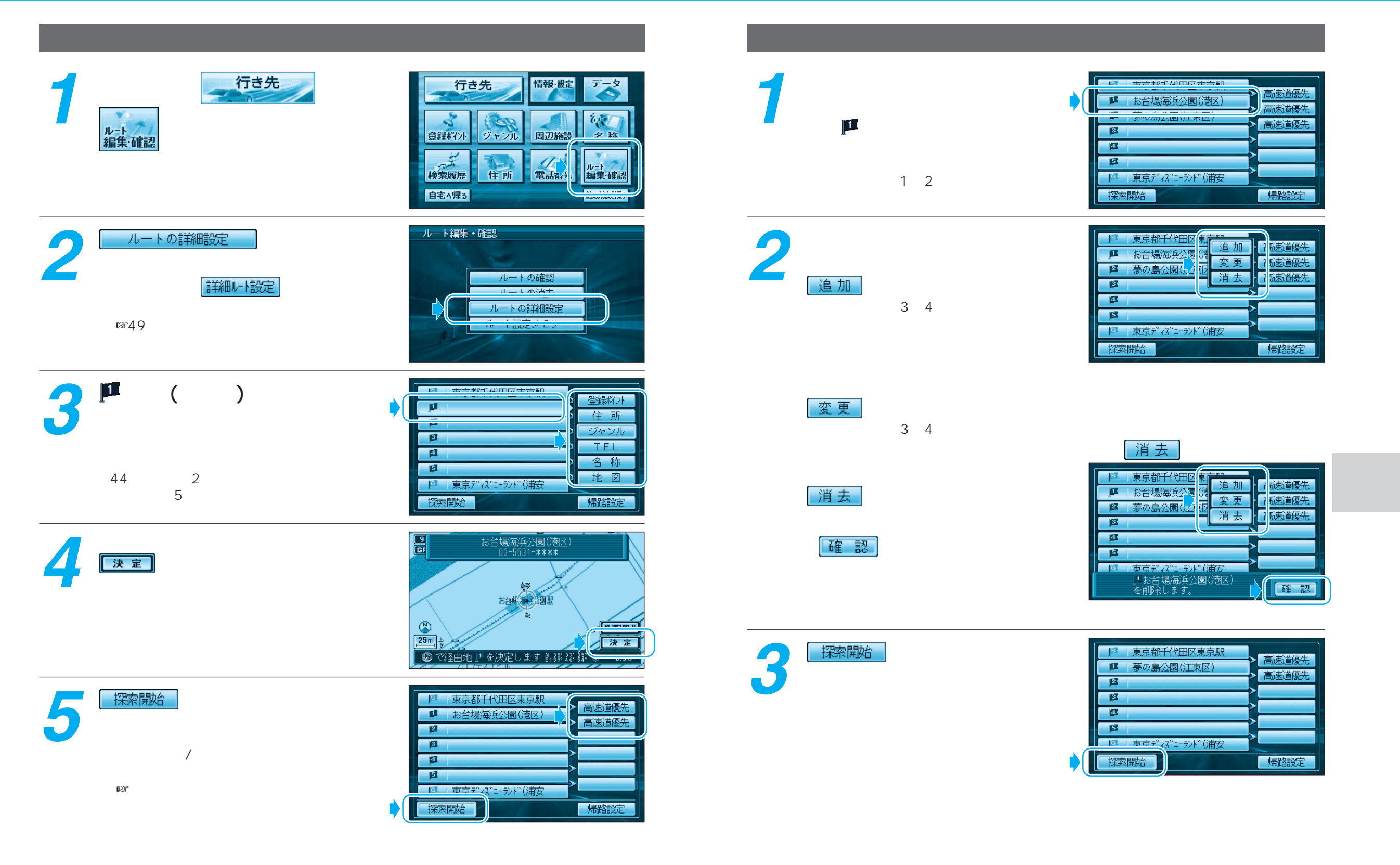

# 走行中の案内について

### エフエム ビックス FM VICSを受信すると

### ルート案内中の現在地画面

ルート案内中の音声案内

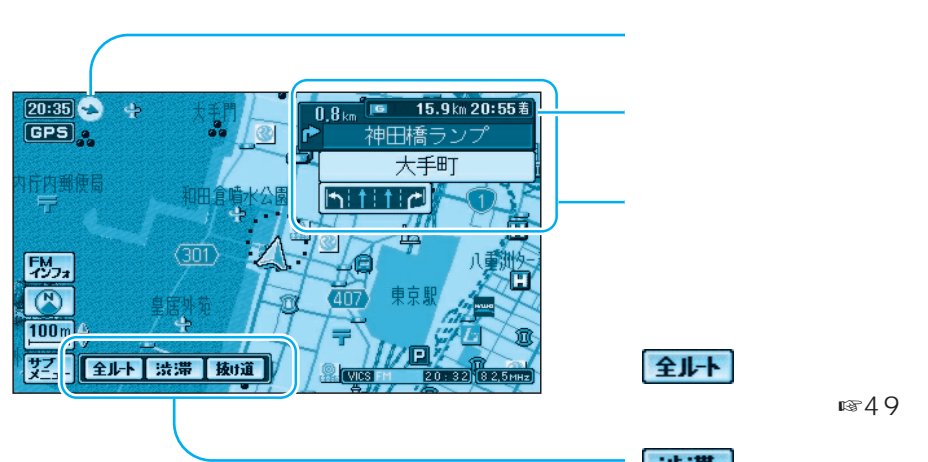

#### 目的地の方向が矢印で表示されます。

目的地(経由地)までの残距離と 到着予想時刻が表示されます。

分岐点までの距離や分岐点名および レーン看板などが表示されます。

**全ルト**にタッチすると、全ルート画面が 表示されます。( №49ページ)

は
おうした
は
、
は
、
は
、
は
ー
ト
上の
前
方
約 5km先までの交通状況 渋滞や交通規制など) が音声案内されます。 (例:およそ2km先、3km渋滞しています。)

**扱け道** にタッチすると、抜け道を優先して 通るルートが再探索されます(一部地域のみ) (☞操作編:「抜け道を通りたいとき」)

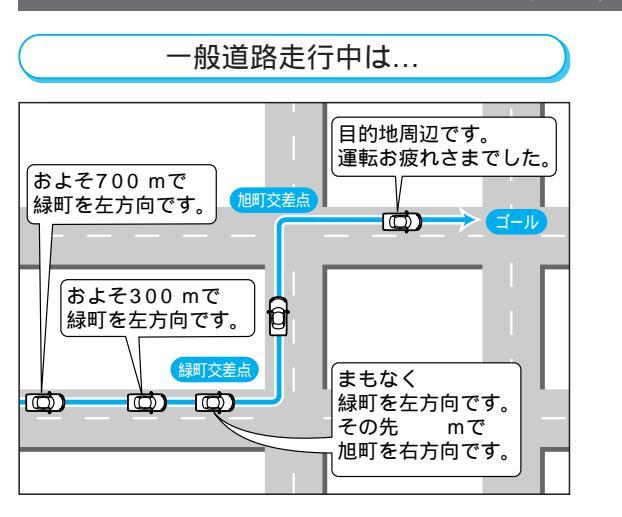

リクエスト音声案内 ルート案内中に 📖 を押すと、次の分岐点や 到着予想時刻などを音声案内します。

高速道路・有料道路走行中は... およそ5 km先に サービスエリアが あります。 SA·PA **888** (D) (D) ത 料金所 料金所の先、有料道路です。

### 高速料金案内

都市間高速、都市高速、主要有料道路で通行料金 を表示し、音声案内します。

高速道路出口案内 高速道路出口に近づくと音声案内します。

### VICS情報

本機では、FM多重放送のVICS情報を受信することができます。 電波ビーコン/光ビーコンからのVICS情報を受信するには、別売のVICSビーコンユニット (CY-TBX55D)が必要です。

### VICSとは

VICSとは、FM多重放送やビーコンから渋滞・事故などの影響による規制、目的地までの所要時間 などの道路交通情報をナビゲーションシステムに送信するシステムです。 VICSは 道路交通情報通信システム: Vehicle Information and Communication System の略です。

### FM多重でVICS情報を受信すると

渋滞・規制情報を受信すると、自動的に表示されます。

自動的に表示しないようにも設定できます。(◎操作編:「利用に応じた設定に変える」)

### 地図表示情報(レベル3)

道路上の規制は、マークで表示されます。-

マークの例

| マーク | 規制内容 | マーク | 規制内容 |
|-----|------|-----|------|
| 0   | 進入禁止 | X   | 事 故  |
| 们   | 車線規制 | K   | 工事   |

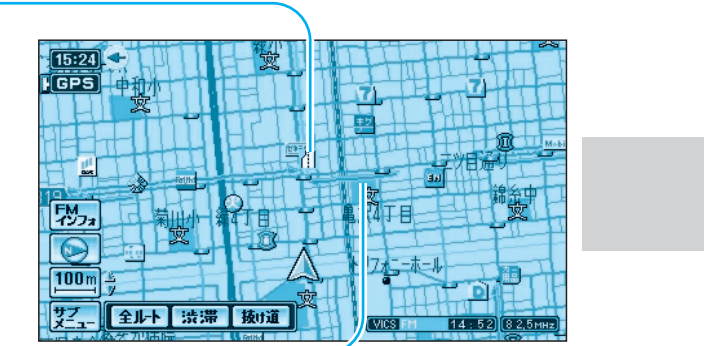

渋滞は、矢印の色で表示されます。

#### 矢印の色の例

| 表示           | 渋滞度      | 内容            |
|--------------|----------|---------------|
| 赤色<br>( 点滅 ) | 渋滞       | 交通の流れが非常に悪い状態 |
| 橙色           | 混雑       | 交通の流れがやや悪い状態  |
| 緑色           | 渋滞<br>なし | 交通の流れが良い状態    |
| 灰色           | 不明       | 交通の流れがわからない状態 |

#### お知らせ

本機の価格には、VICS加入時に支払う料金が含まれています。[300円(消費税別)] 詳細は、VICS情報有料サービス契約約款の「料金の支払い義務」(第4章第13条)をご参 照ください。(◎操作編:「VICSについてのお問い合わせ」) ACアダプターで本機を使用しているときやTVモード時は、VICS情報を受信できません。

# 自宅へ帰る

#### 自宅を登録する メニュー画面から探索する 自宅を登録していると、自宅までのルートを簡単に作れます。 行き先 行き先 情報·設定 メニュー画面 から、 行き先 メニュー画面 情報·設定 データ から、 自宅へ帰るを選ぶ。 登録ポイント ジャンル 周辺施設 現在地から自宅までのルートを探索し、 検索履歴 電話番号 を選ぶ。 走行軌跡 ルート設定 SD 覚えてルート 登録ポイント ルート案内を開始します。 住所 登録ポイント 自宅へ帰る インテリジェント ルート SDカ-ド を選び、 自宅を登録する 登録ポイン 見在のルート 高速道優先 時間 優先 自宅を登録する 設定方法を選ぶ。 ワンタッチ探索地点 地図から設定する 情報を編集する 消去する 地図を動かして、自宅を設定します。 表示する 也や細街路進入時に、 ナするルートを案内します。 ⊃交通規制に従って走行してください。 住所から設定する SDカードを利用 自宅の住所を選んで自宅に設定します。 登録ポイントから設定する 自宅設定 選んだ登録ポイントを自宅に設定します。 サブメニューから探索する (☞操作編:「場所を登録する」) 地図から設定する 住所から設定する 現在地画面表示中に 自宅を解除する **契**を選ぶ。 サブメニューが表示されます。 地図が表示されたら、自宅を確認して 9:50 GPS 林光寺 まっを選ぶ。 066 (N) ジェー 全 トト 渋滞 抜道 自宅の場所が登録されます。 (電源を切っても記憶しています。) 自宅は、下記マークで表示されます。 自宅探索を選ぶ。 [25m]-決定 HOME 📾 で自宅を決定します N 35° 30' 24" E139° 34' 27" 自宅探索 現在地から自宅までのルートを 国门協士 探索し、ルート案内を開始します。 登録ポイント 自宅を登録する 100m ア<u>\* 10661N6m ant</u>レー ジニュー 全ルト 決滞 狭け道 地占を登録する ワンタッチ探索地点 情報を編集する 消去する

表示する 自宅を登録しました。 ルートを

自宅へ帰る

作る

データ

00

名称

ルート 編集·確認

他の方法で探す

VICS FM 15:17 82

13:37 82,5мн

VICS FM

# テレビを見る

### 走行中は、テレビの映像を見ることができません。 安全な場所に停車し、サイドブレーキを引いてご覧ください。

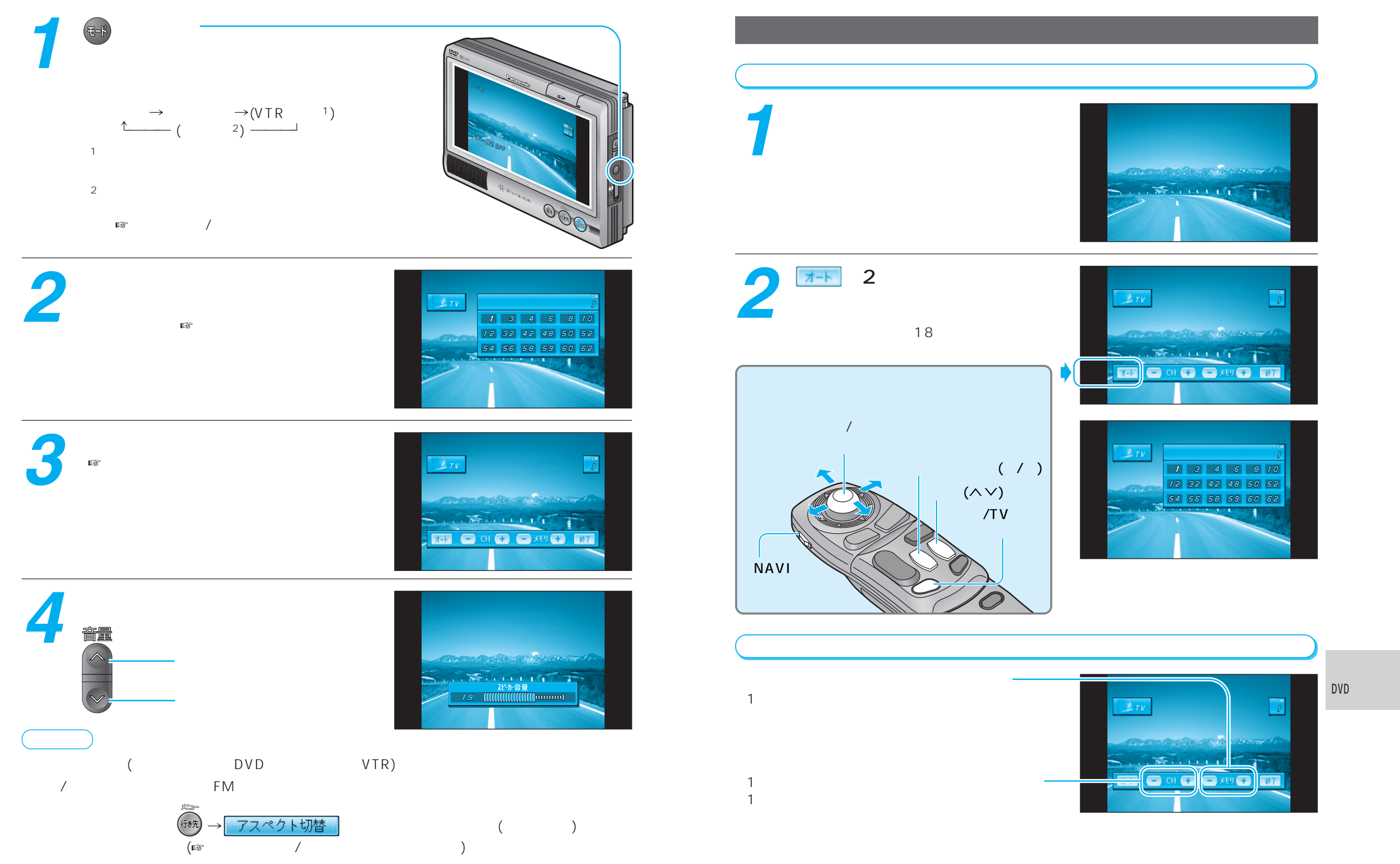

# DVDビデオを見る

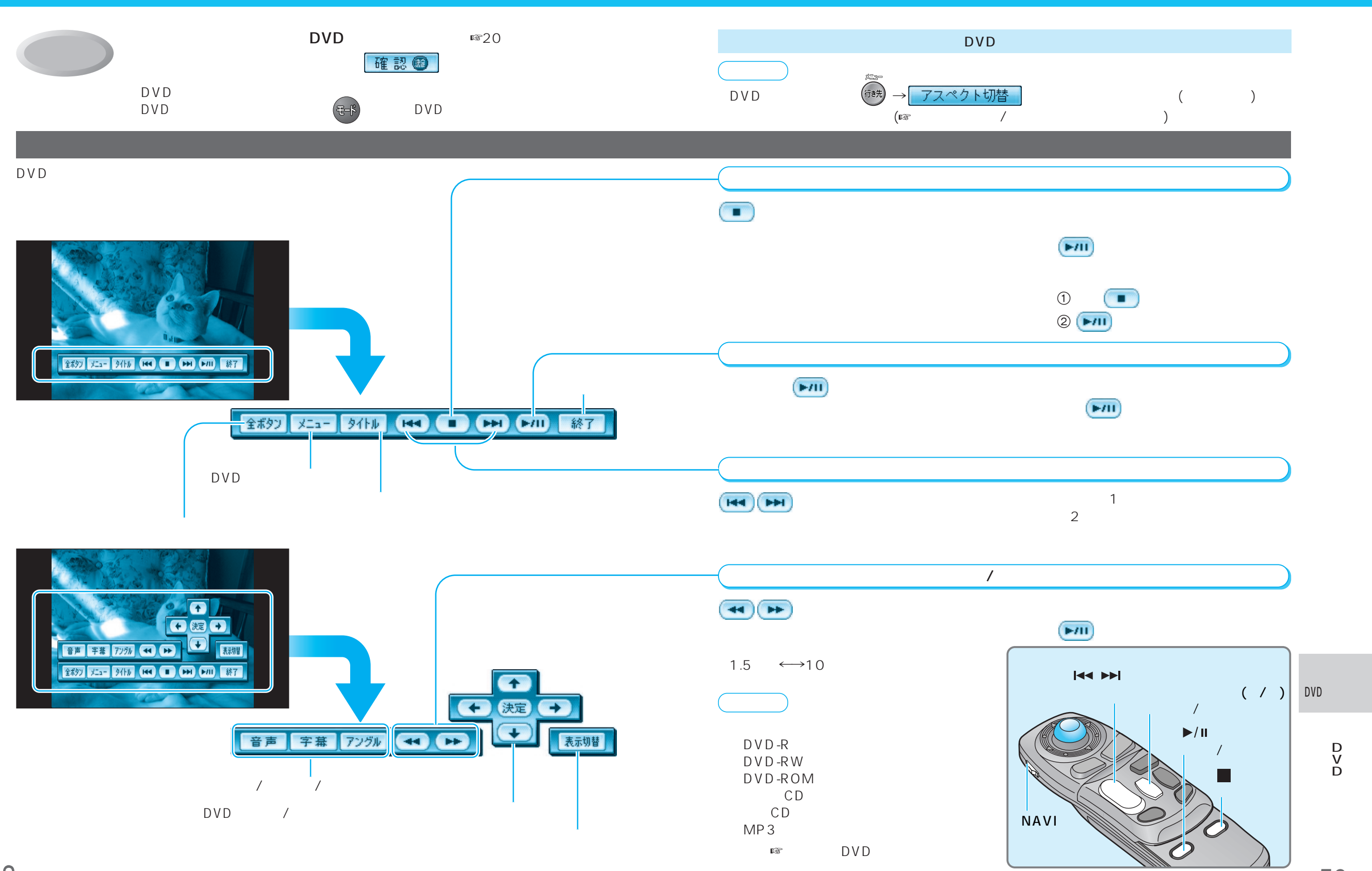

走行中は、DVDビデオの映像を見ることができません。

安全な場所に停車し、サイドブレーキを引いてご覧ください。

59

D>Dビデオを見る